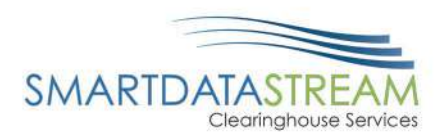

# SMART DATA STREAM COMPANION GUIDE

PORTAL.SMARTDATASTREAM.US

SDS Provider Support

stream.support@sdata.us

855-297-4436

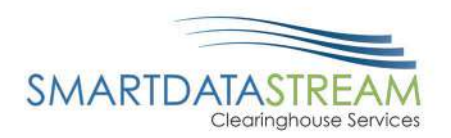

## TABLE OF CONTENTS

| ERA Enrollment          | 3  |
|-------------------------|----|
| Starting ERA Enrollment | 3  |
| Enrollment Form         | 4  |
| Eligibility Inquiry     | 8  |
| Claim status            |    |
| Submitting a Claim      |    |
| Upload Claims           |    |
| New Claim               | 13 |
| Professional            | 14 |
| Institutional           | 15 |
| Dental                  | 16 |

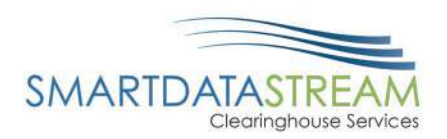

## ERA ENROLLMENT

 There are several different methods for starting an ERA account with Smart Data Solutions depending on which payer you're enrolling for. If you have an account that doesn't include ERA enrollment already, or if you have a specific ERA account and would like access to additional payer's ERAs, please contact us as <u>stream.support@sdata.us</u> or 855-297-4436 opt. 2 for more information.

### STARTING ERA ENROLLMENT

• After you've logged in and changed your password, you should be immediately prompted to start your ERA enrollment.

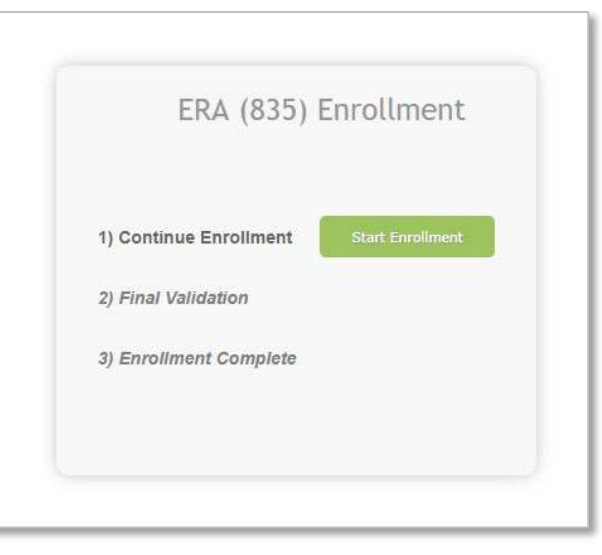

• If the above screen does not automatically appear you can select Account Management at the top bar. Then select Provider Profiles

|                                         | Users                |
|-----------------------------------------|----------------------|
| SMARTDATASTREAM<br>Clearinghouse Portal | Reset Password       |
| Home Remits Account Management Help     | My SDS Plan          |
|                                         | My Providers         |
|                                         | Provider Profiles    |
|                                         | Admin Change Request |

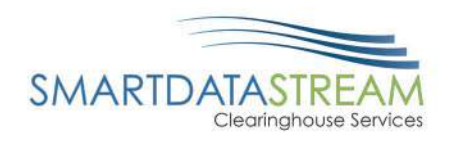

### OR

• Select Remits at the top bar then Manage Enrollments

| SMARTDATASTRE<br>Clearinghouse | AM<br>Portal |                    |      |
|--------------------------------|--------------|--------------------|------|
| Home                           | Remits       | Account Management | Help |
|                                |              |                    |      |

Manage Enrollments

### ENROLLMENT FORM

| Profile                             |               | Profile Name will not affect your<br>ERAs and is only for labeling<br>enrollments on your account |
|-------------------------------------|---------------|---------------------------------------------------------------------------------------------------|
|                                     |               |                                                                                                   |
| Profile Nickname                    |               |                                                                                                   |
| Provider Information                |               |                                                                                                   |
| * Name                              |               |                                                                                                   |
| Test Provider T1000                 |               |                                                                                                   |
|                                     |               |                                                                                                   |
| Doing Business As (DBA)             |               |                                                                                                   |
| * Address Line 1                    |               | Don't forget to verify your tax ID                                                                |
| Address Line 2                      |               |                                                                                                   |
| Provider Identifiers Information    | I             | NPI is not required for your ERA                                                                  |
|                                     | ×             | enrollment. If left blank, you will                                                               |
| * Tax Identification Number (TIN) ⊕ | * Verify TIN: | <br>receive FRAs for all NPIs associated                                                          |
| National Provider Identifier (NPI)  | Verify NPL    | <br>with the Tax ID you enroll                                                                    |
| Trading Partner ID ©                |               | ,                                                                                                 |
| Provider Contact Information        |               |                                                                                                   |
| * Last Name                         | * First Name  | Trading Partner ID is not required it                                                             |
| test                                | test          | you do not have one                                                                               |
| * Contact Phone                     |               |                                                                                                   |
| (651) 555-5555 x55555               | -             |                                                                                                   |
|                                     |               |                                                                                                   |
| Contact Fax                         |               | Fax may be left blank it unavailable                                                              |

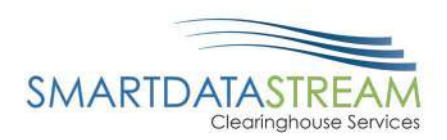

• Under Payer Selection select "or select individual payers" You will then see the screen below:

| Click on the following alpha | bets to search by payer name.             |            |  |  |
|------------------------------|-------------------------------------------|------------|--|--|
| AII A B C D I                | F G H I J K L M N O P Q R S T U V W >     |            |  |  |
| Show 10 v entries            | Search:                                   |            |  |  |
| Select Payer                 | Li Payer Name Li                          | Payer ID   |  |  |
| 3                            |                                           |            |  |  |
|                              | 3P ADMIN                                  | 20413      |  |  |
| A                            |                                           |            |  |  |
|                              | All Payers                                | ALL        |  |  |
|                              | TIVA BENEFIT SERVICES LLC 38254           |            |  |  |
|                              | Iministrative Concepts, Inc 22384         |            |  |  |
| 0                            | merican Family Insurance 56071            |            |  |  |
|                              | AMERICAN REPUBLIC INSURANCE COMPANY 42011 |            |  |  |
| 0                            | AMPS                                      | AMPS 21825 |  |  |
| 0                            | AMPS - CX                                 | 25667      |  |  |
|                              | AMPS America                              | 66775      |  |  |
|                              | ARISE HEALTH PLAN                         | ARISE      |  |  |
| Showing 1 to 10 of 41 entr   | s Previous 1 2                            | 3 4 5 Nex  |  |  |

### • Select Clearinghouse

## Payer Selection

...or select individual payers

| Payer Name                             | Payer ID |
|----------------------------------------|----------|
| ACTIVA BENEFIT SERVICES LLC            | 38254    |
| Administrative Concepts, Inc           | 22384    |
| American Family Insurance              | 56071    |
| AMERICAN REPUBLIC INSURANCE<br>COMPANY | 42011    |
| AMPS                                   | 21825    |

| Clearinghouse Name    |   | Actions   |          |
|-----------------------|---|-----------|----------|
| Ability               | • | Apply All | $\times$ |
| SDS Enrollment Portal | • | Apply All | ×        |
| SDS Enrollment Portal | • | Apply All | ×        |
| SDS Enrollment Portal | • | Apply All | $\times$ |
| SDS Enrollment Portal | • | Apply All | ×        |

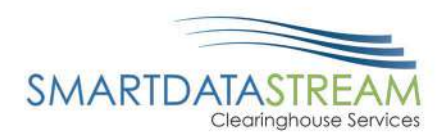

• Select "Apply All" to the right of the Clearinghouse Name and you will see the following result

| Payer Selection                        |          |                    |           |   |
|----------------------------------------|----------|--------------------|-----------|---|
| Payer Name                             | Payer ID | Clearinghouse Name | Actions   |   |
| ACTIVA BENEFIT SERVICES LLC            | 38254    | Ability            | Apply All | × |
| Administrative Concepts, Inc           | 22384    | Ability            | Apply All | × |
| American Family Insurance              | 56071    | Ability            | Apply All | × |
| AMERICAN REPUBLIC INSURANCE<br>COMPANY | 42011    | Ability            | Apply All | × |
| AMPS                                   | 21825    | Ability            | Apply All | × |
|                                        |          |                    |           |   |

- The form will automatically have New Enrollment selected. If you click Save Progress and then come back to it, it will say Change Enrollment.
  - This does not affect your enrollment and only indicates that this is no longer the first time you are accessing this form.
- Type in your name for the signature.
- For the effective date, the soonest date available will be three days after the submission date. Any payments you receive after that submission date will have a corresponding ERA sent to your account.

| Submission Information<br>Reason for SUBMISSION ©<br>New Enrollment<br>Change Enrollment |                 |  |
|------------------------------------------------------------------------------------------|-----------------|--|
| Cancel Enrollment                                                                        |                 |  |
| Authorized Signature                                                                     |                 |  |
|                                                                                          |                 |  |
| * Signature O                                                                            | Submission Date |  |
|                                                                                          | 2019-08-27      |  |
| * Deguasted EDA Effective Date O                                                         |                 |  |
| Requested Envienceine Date o                                                             |                 |  |
|                                                                                          |                 |  |
| SAVE PROGRESS                                                                            |                 |  |
|                                                                                          |                 |  |

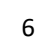

SUBMIT

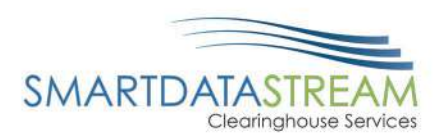

• After you click Submit it will redirect you to a page that looks like this. If you see this page, you have successfully submitted your ERA enrollment.

# Account Management

This page is for maintaining account wide preferences such as viewing or re-issuing your API key, or managing payment methods.

| Users                | Trovider Fronies         |                         |
|----------------------|--------------------------|-------------------------|
| Reset Password       |                          |                         |
| Provider Profiles    | Test 11111111            | Edit/Review             |
| Admin Change Request | Current Status: Complete |                         |
|                      | Show Details             | Delete Provider Profile |
|                      | Add New Provider Profile |                         |

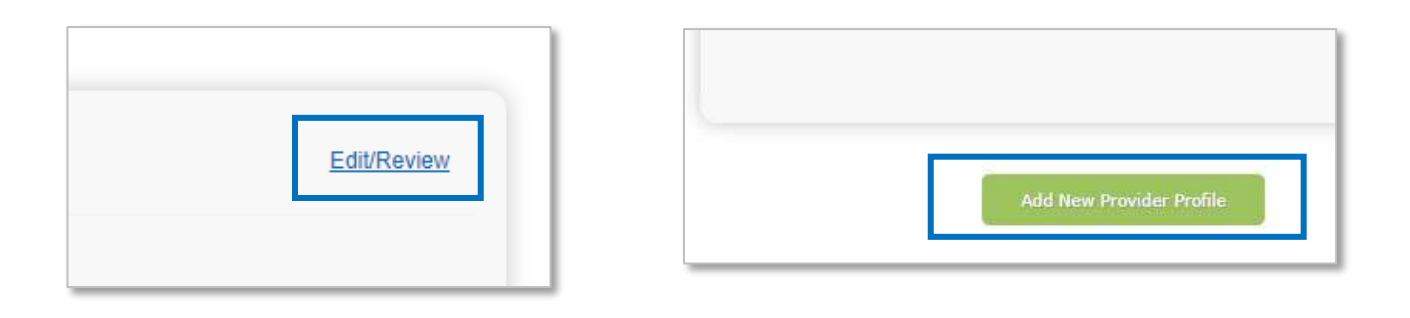

 To change contact information, add or remove payers, change retrieval method, or cancel your enrollment you can click on Edit/Review • To enroll additional tax ID's or NPI's click Add New Provider Profile

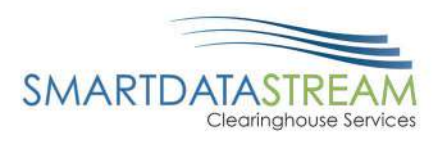

# ELIGIBILITY INQUIRY

• Select the Eligibility Tab on the top bar of the page

| SMARTDATASTREAM<br>Clearinghouse Portal                                                                                                    |                                                                                                    |                                                                                        |
|----------------------------------------------------------------------------------------------------|----------------------------------------------------------------------------------------------------|----------------------------------------------------------------------------------------|
| Home Claims Remits Eligibility Cla                                                                                                    | aim Status Account Management Help                                                                                                    | Logout                                                                                 |
| Eligibility<br>This page allows you to view your past 90 days of elig<br>button(s) below.<br>This page is also searchable by a number of criteria. Y<br>current batch. To search for a document, enter the se | ibility inquiries. You can key new eligibility inquiries, an<br>You may enter a reference number or an export name t<br>earch criteria into the 'Search' box to the left of the tabl | d view eligibility inquiry files using the<br>to search for documents within the<br>e. |
| New Eligibility Inquiry                                                                                                    | Eligibility Inquiry Files                                                                                                    | Update Payers                                                                          |
|                                                                                                    |                                                                                                    |                                                                                        |

• Select New Eligibility Inquiry

| New Eligibility Inquiry                               |                                         |                          |                                     |                |                       |                   |
|-------------------------------------------------------|-----------------------------------------|--------------------------|-------------------------------------|----------------|-----------------------|-------------------|
| Mode:      Real Time                                  |                                         |                          |                                     |                |                       |                   |
| Destination:                                          | American Republic/Amer                  | ican Family/Medico/Conti | nental General/Central Reserve Life | 270/271 🔻      |                       |                   |
| Subscribe                                             | er Information                          |                          |                                     |                |                       |                   |
| Patient Name * (L<br>Last                             | ast Name, First Name, Middle I<br>First | nitial)<br>Middle        | Member Date of Birth *              | ¥              | Member ID *           | Insured?<br>Yes ▼ |
| Address (No. Stre<br>Address Line 1<br>Address Line 2 | eet)                                    |                          | City<br>City                        | State<br>State | Zip<br>Zip Code       |                   |
| Inquiry/Service T<br>Health Benefit                   | ype:<br>Plan Coverage                   | ▼                        |                                     |                |                       |                   |
|                                                       |                                         | 🖶 Add Inquiry            |                                     |                |                       | Add Member        |
|                                                       | Save Progress                           |                          | Save Inquiry                        |                | Submit Real-Time Requ | lest              |

• Fill out the starred boxes on the form and click Submit Request

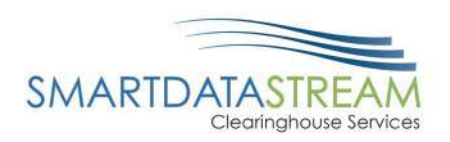

• Results will vary, but will standardly appear in this format:

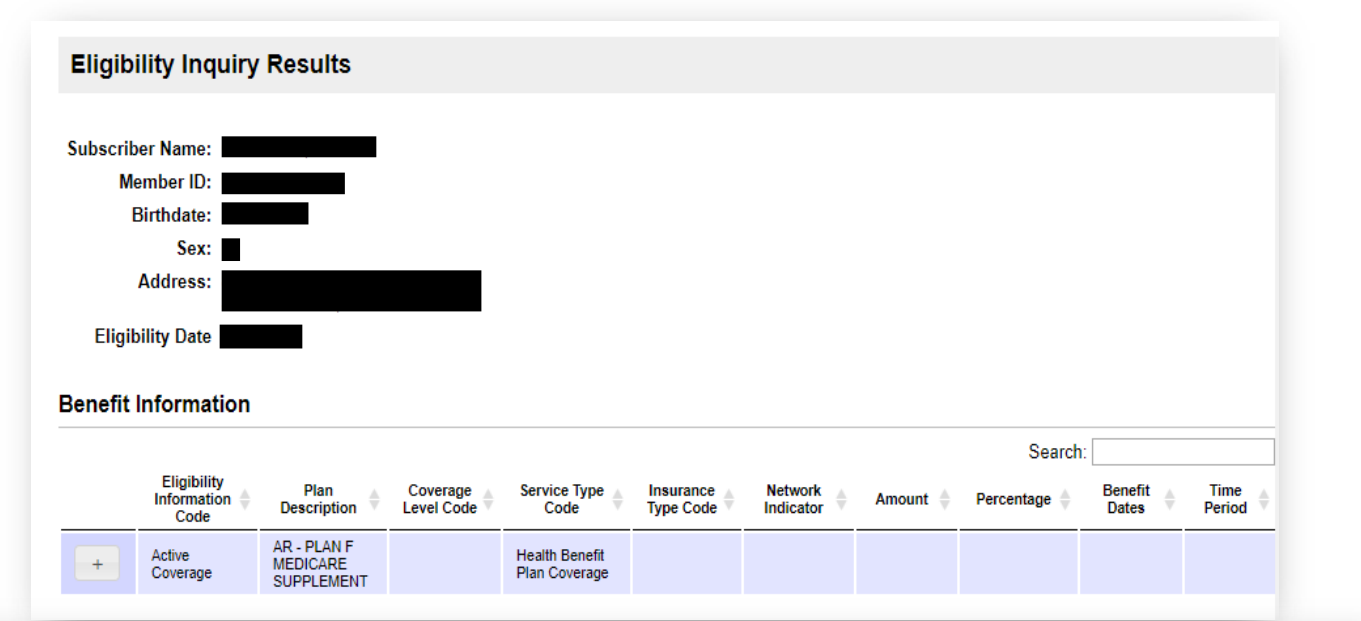

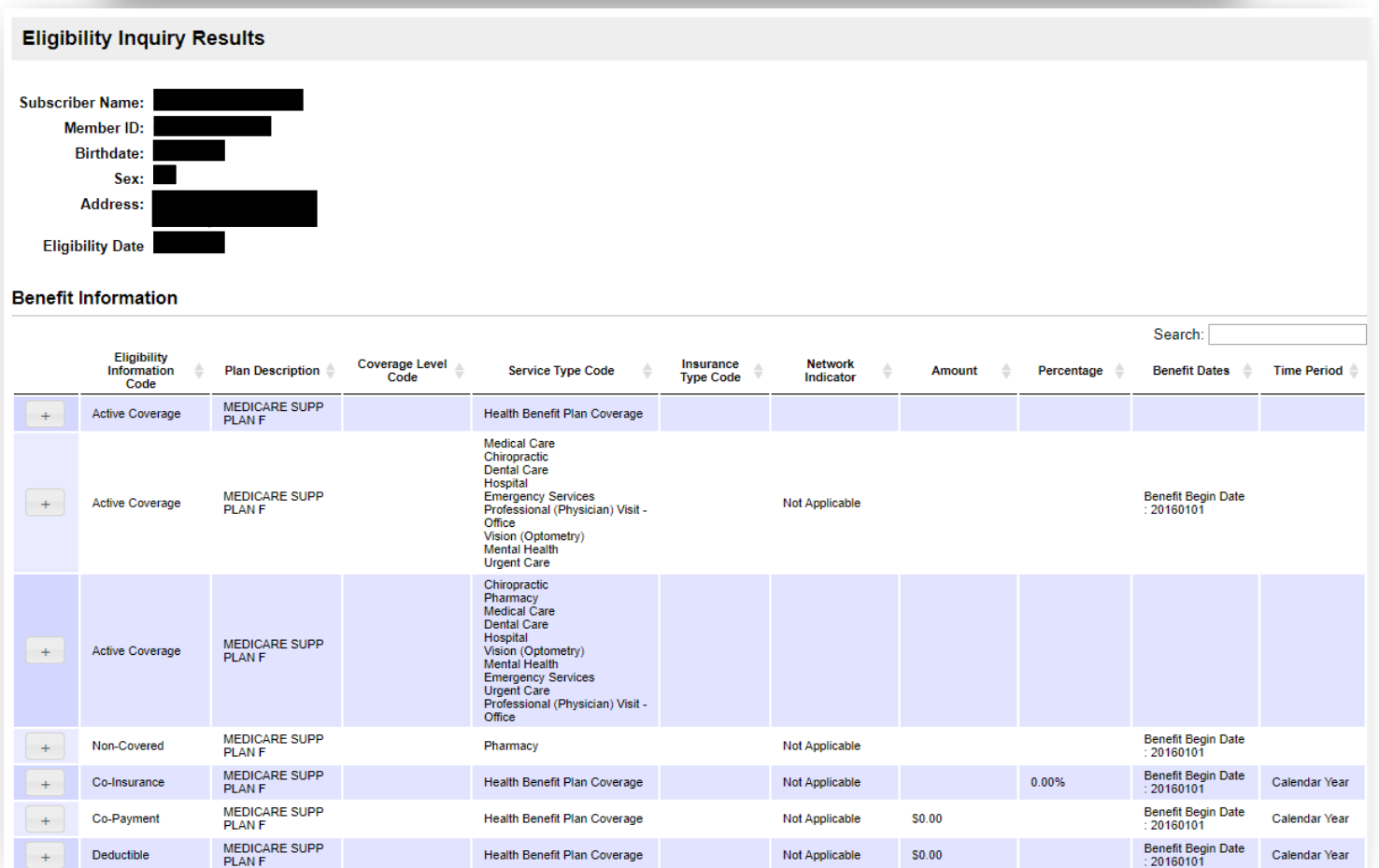

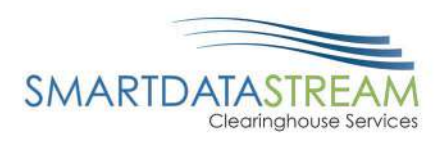

# CLAIM STATUS

• Select the Claim Status tab on the top bar of the page

|                                                                                                    | AM<br>Portal                                         |                                 |                                                   |                                                     |                                                                       |                                     |                                                                                                    |  |
|----------------------------------------------------------------------------------------------------|------------------------------------------------------|---------------------------------|---------------------------------------------------|-----------------------------------------------------|-----------------------------------------------------------------------|-------------------------------------|----------------------------------------------------------------------------------------------------|--|
| Home                                                                                                    | Claims                                               | Remits                          | Eligibility                                       | Claim Status                                        | Account Management                                                    | Help                                | Logout                                                                                                    |  |
| Claim<br>This page allows you<br>using the button(s) b<br>This page is also sea<br>current batch. To sea | St<br>to view y<br>below.<br>rchable b<br>arch for a | our past<br>y a numb<br>documer | JS<br>90 days of<br>per of criter<br>nt, enter th | claim status i<br>ria. You may e<br>ee search crite | nquiries. You can ke<br>nter a reference nur<br>ria into the 'Search' | y new cla<br>nber or a<br>box to th | claim status inquiries, and view claim status inquiry files<br>r an export name to search for documents within the<br>the left of the table. |  |
|                                                                                                    | N                                                    | ew Claim S                      | tatus Inquir                                      | у                                                   |                                                                       |                                     | Claim Status Inquiry Files                                                                                                    |  |
|                                                                                                    |                                                      |                                 |                                                   |                                                     |                                                                       |                                     |                                                                                                    |  |

• Fill out the starred boxes on the form and click Submit Request

| New Claim                | Status Inquiry                                                                                                    |         |                  |                            |                       |  |  |  |  |
|--------------------------|----------------------------------------------------------------------------------------------------|---------|------------------|----------------------------|-----------------------|--|--|--|--|
| Mode:<br>Destination:    | Mode:     Real Time       Destination:     American Republic/American Family/Medico/Continental General/Central Reserve Life 276/277 • |         |                  |                            |                       |  |  |  |  |
| Provider ID *            |                                                                                                    |         |                  |                            |                       |  |  |  |  |
| Subscriber Nam<br>Last   | e <sup>*</sup> (Last Name, First Name, Middle Initial)<br> First                                                                       | Middle  |                  | Subscriber Date of Birth * | Subcriber ID *        |  |  |  |  |
| Patient Name (Li<br>Last | ast Name, First Name, Middle Initial)<br>First                                                                                         | Middle  |                  | Patient Date of Birth      | Claim Date of Service |  |  |  |  |
| Procedure Code           |                                                                                                    | Se<br>Y | ervice Date From | Service Date To            | Service Charge        |  |  |  |  |
|                          |                                                                                                    |         |                  | Submit Request             |                       |  |  |  |  |
|                          |                                                                                                    |         |                  |                            |                       |  |  |  |  |

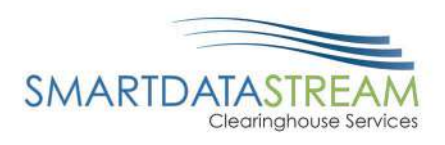

• Results will vary, but will standardly appear in this format:

| laim Status Inquiry Results                   |                                              |
|-----------------------------------------------|----------------------------------------------|
|                                               |                                              |
| ource Name:                                   | SMART DATA SOLUTIONS                         |
| lember ID:                                    | 000007600314                                 |
| Subscriber Name:                              | GLEASON, JOYCE                               |
| Status Information                            |                                              |
| Control Number                                | 102617718885                                 |
| Dates of Service                              | 10/13/2017 - 10/13/2017                      |
| Claim Charges                                 | \$ 34.00                                     |
| Claim Paid Amount                             | \$ 0.00                                      |
| Adjudication Date                             | 10/26/2017                                   |
| The transaction processing has been completed | Cannot provide further status electronically |

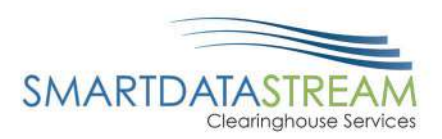

## SUBMITTING A CLAIM

• There are two options to submit a claim through the Smart Data Stream Clearinghouse Portal. You can either upload a claim file or you can do Direct Data Entry and key in a new claim.

| SMARTDATASTRE<br>Clearinghouse                        | AM<br>Portal                    |                                         |                                   |                                                 |                                                |                                      |               |
|-------------------------------------------------------|---------------------------------|-----------------------------------------|-----------------------------------|-------------------------------------------------|------------------------------------------------|--------------------------------------|---------------|
| Home                                                  | Claims                          | Remits Eligibility                      | Claim Status                      | Account Management                              | Help                                           |                                      | Logout        |
| Claim.<br>This page allows you<br>unsubmitted claims, | S<br>1 to manage<br>and view cl | your past 90 day<br>aim files using the | s of claims. Yc                   | ou can edit rejected c<br>low.                  | laims, upload a new                            | claim file, key a new claim, vi      | ew            |
| This page is also sea current batch. To se            | rchable by a<br>arch for a do   | a number of criter<br>ocument, enter th | ria. You may e<br>ne search crite | nter a reference nun<br>ria into the 'Search' b | nber or an export na<br>box to the left of the | me to search for documents<br>table. | within the    |
| Manage Rejects                                        |                                 | Upload Claims                           | N                                 | ew Claim                                        | Unsubmitted Claims                             | Claim Files                          | Update Payers |

### UPLOAD CLAIMS

• If you selected "Upload Claims", this screen will appear:

| Claim Upload                                                                                                    |
|----------------------------------------------------------------------------------------------------|
| Use this interface to upload claims in EDI format. Once the claims have been uploaded and checked for basic compliance, they will appear below. Please review and add any additional attachments to the claims by clicking the upload button underneath the claim. Once this has been completed please click the release button and the claims will be routed to the payer along with the attachment. |
| Uploaded Documents                                                                                                    |
| Please drop your file here or                                                                                                    |
| Choose File No file chosen                                                                                                    |
|                                                                                                    |

• This feature allows you to upload claims in batches to portal. As long as it's a valid 837 file and has a payer ID in the REFO2 segment, SDS will successfully route your claims on to the payer.

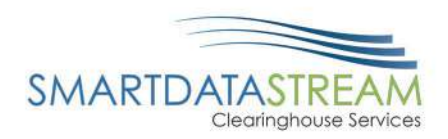

#### NEW CLAIM

• If you selected "New Claim", this screen will appear. From here you can either choose a

Professional/CMS1500 claim form, an Institutional/UB04 claim form, or a Dental claim form.

| New Document                                                                                                    |                                                                           |  |  |  |  |  |  |  |  |
|----------------------------------------------------------------------------------------------------|---------------------------------------------------------------------------|--|--|--|--|--|--|--|--|
| This data entry page will allow you to key an empty form for processing. To being entering information, please select a destination and a form to key. Once a form is selected you will be automatically redirected to the appropriate page to enter any data. Note that no data is saved until the submit button at the bottom of the page is selected. Once the entry has been completed, there may be a short delay before the entry appears on the history page while the system is processing it. |                                                                           |  |  |  |  |  |  |  |  |
| Please select the appropriate route and form type to begin.                                                                                                    |                                                                           |  |  |  |  |  |  |  |  |
|                                                                                                    |                                                                           |  |  |  |  |  |  |  |  |
|                                                                                                    |                                                                           |  |  |  |  |  |  |  |  |
| Destination                                                                                                    | Document Type                                                             |  |  |  |  |  |  |  |  |
| Amerigroup 🔻                                                                                                    | Select a Type<br>Select a Type<br>Professional<br>Institutional<br>Dental |  |  |  |  |  |  |  |  |

• Once the claim type has been selected, it will bring up a template for the claim information to be typed into. The various document types are shown below:

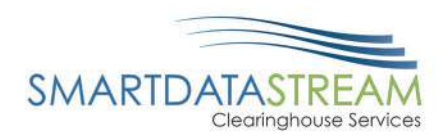

### PROFESSIONAL

| More                                                                                                    |                                    |                         |                                                    |           |                                   |                                                                                |                                                                          |                  |             |                  |  |
|----------------------------------------------------------------------------------------------------|------------------------------------|-------------------------|----------------------------------------------------|-----------|-----------------------------------|--------------------------------------------------------------------------------|--------------------------------------------------------------------------|------------------|-------------|------------------|--|
| 1. Type<br>OTHER                                                                                                    | V                                  |                         |                                                    |           |                                   | [                                                                              | la. INSURED'S I D. NUMBER                                                |                  |             |                  |  |
| 2. PATIENT'S NAME (Last Name, Finate Street Street | rst Name, Middle I                 | 3. PATIENT'S BIRTH DATE |                                                    |           |                                   | 4. INSURED'S NAME (Last Name, First Name, Middle Initial)<br>Last First Middle |                                                                          |                  |             |                  |  |
| 5. PATIENT'S ADDRESS (No. Street)                                                                                                    | 6. PATIENT RELATIONSHIP TO INSURED |                         |                                                    |           | 7. INSURED'S ADDRESS (No. Street) |                                                                                |                                                                          |                  |             |                  |  |
| CITY STATE                                                                                                    |                                    |                         | 8. RESERVED FOR NUCC USE                           |           |                                   |                                                                                | СІТҮ                                                                     |                  |             | STATE            |  |
| ZIP CODE TE                                                                                                    | TELEPHONE                          |                         |                                                    |           |                                   |                                                                                | ZIP CODE                                                                 |                  |             | TELEPHONE        |  |
| 9. OTHER INSURED's NAME (Last<br>Initial)                                                                                                    | Name, First Name,                  | Middle                  |                                                    |           |                                   | [                                                                              | 11. INSURED'S POLICY GROUP OR FECA NUMBER                                |                  |             |                  |  |
| a. OTHER INSURED's POLICY OR<br>[More]                                                                                                    | GROUP NUMBER                       | L.                      | 10. IS PATIENT'S C<br>Employment? No.              |           | ION RELATED TO:                   | 1                                                                              | a. INSURED'S                                                             | BIRTH DAI<br>Sex | E<br>V      |                  |  |
| b. RESERVED FOR NUCC USE                                                                                                    |                                    |                         | Auto Accident? <u>No</u> Other Accident? <u>No</u> | Ŧ         | •                                 | 1                                                                              | b. OTHER CL.                                                             | AIM ID (Des      | ignated     | d by NUCC)       |  |
| c. RESERVED FOR NUCC USE                                                                                                    |                                    |                         | _                                                  |           |                                   |                                                                                | c. INSURANCI                                                             | E PLAN NA        | ME O        | R PROGRAM NAME   |  |
| d. INSURANCE PLAN NAME OR P                                                                                                    | ROGRAM NAME                        |                         | 10d. CLAIM CODE                                    | S (Desi   | gnated by NUCC)                   | (                                                                              | d IS THERE A                                                             | NOTHER H         | EALT        | H BENEFIT PLAN?  |  |
| 12. PATIENT'S OR AUTHORIZED P<br>Signed                                                                                                    | PERSON'S SIGNAT                    | TURE                    |                                                    |           |                                   |                                                                                | 13. INSURED'S OR AUTHORIZED PERSON'S SIGNATURE<br>Signed                 |                  |             |                  |  |
| 14. DATE OF CURRENT ILLNESS,<br>(LMP)<br>YYYY/MM/DD QUAL                                                                                                    | INJURY, PREGNA                     | INCY                    | 15. OTHER DATE<br>QUAL VYYY/MM/DD                  |           |                                   |                                                                                | 16. DATES PATIENT UNABLE TO WORK IN CURRENT<br>OCCUPATION                |                  |             |                  |  |
| 17. NAME OF REFERRING PROVID                                                                                                    | DER OR OTHER S                     | OURCE                   | 7a.                                                |           |                                   |                                                                                | 18 HOSPITALIZATION DATES RELATED TO CURRENT<br>SERVICES                  |                  |             |                  |  |
| Last                                                                                                    |                                    |                         | 110. 111                                           |           |                                   | [                                                                              | YYYY/MM/DD                                                               | TO YYYY/M        | M/DD        | ]                |  |
| 19. RESERVED FOR LOCAL USE                                                                                                    |                                    |                         |                                                    |           |                                   | (                                                                              | 20. OUTSIDE I                                                            | LAB?             | \$ C<br>0.0 | HARGES           |  |
| 21. DIAGNOSIS OR NATURE OF II<br>A.                                                                                                    | LLNESS OR INJU<br>B.               | RY                      | ICD Ind. ICD-10 V<br>C. D.                         |           |                                   |                                                                                | 22. RESUBMISSION CODE                                                    |                  |             | RIGINAL REF. NO. |  |
| E<br>I                                                                                                    | F<br>J                             |                         | G H<br>K L                                         |           |                                   |                                                                                | 23. PRIOR AUTHORIZATION NUMBER                                           |                  |             |                  |  |
| 24. A. DATES OF SERV                                                                                                    | VICE B. PC                         | OS C. EMO               | D. PROC M                                          | ODIFIE    | ER E DIAG                         | F.<br>CHARC                                                                    | HE G. D/U EI                                                             | H I QU           | JAL J       | PROVIDER ID      |  |
| Add Line                                                                                                    |                                    |                         |                                                    |           |                                   |                                                                                |                                                                          |                  |             |                  |  |
| 25 FEDERAL TAX I.D. NUMBER                                                                                                    |                                    |                         | ENT'S ACCOUNT NO. 27. ACCEPT ASSIGNMENT?           |           |                                   | <b>Τ</b> ?                                                                     | 28. TOTAL<br>CHARGE 29. AMOUNT PAID 30. RSVD for NUCC<br>\$ 0.00 \$ 0.00 |                  |             |                  |  |
| 31. SIGNATURE OF PHYSCIAN OF                                                                                                    | 32. SERVIC                         | E FACILITY LOCATI       | ION IN                                             | FORMATION | 1                                 | 33. BILLING PROVIDER INFORMATION                                               |                                                                          |                  |             |                  |  |
| Last Advance                                                                                                    |                                    |                         |                                                    |           |                                   |                                                                                | Name Address                                                             |                  |             |                  |  |
| First<br>Middle Condential                                                                                                    |                                    |                         |                                                    |           |                                   |                                                                                |                                                                          |                  |             |                  |  |
| Innune  Lrebendal                                                                                                    |                                    | City                    |                                                    |           | V                                 |                                                                                | City                                                                     |                  |             |                  |  |
|                                                                                                    |                                    | Zup<br>Phone            |                                                    | 1         |                                   |                                                                                | Zip<br>Phone                                                             |                  |             |                  |  |
|                                                                                                    |                                    | a. NPI                  |                                                    | b.        |                                   |                                                                                | a. NPI                                                                   |                  |             | b.               |  |
|                                                                                                    |                                    |                         |                                                    |           | [                                 |                                                                                |                                                                          |                  |             |                  |  |
| Save Progress                                                                                                    |                                    |                         |                                                    |           |                                   |                                                                                | tion Submit Document                                                     |                  |             |                  |  |

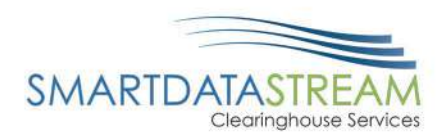

#### INSTITUTIONAL

| More                             |                                 |                                        |                      |                        |                      |
|----------------------------------|---------------------------------|----------------------------------------|----------------------|------------------------|----------------------|
| Name                             | Nama                            |                                        | 38                   |                        | 4 BILL TYPE          |
| Addr                             | Addr                            |                                        | 3b.                  |                        |                      |
| CEy AA                           | City                            |                                        | 5 FED TAX            | ND. 8 STATE            | MENT COVERS          |
| Phone -<br>Fax                   |                                 |                                        |                      | YYYY/MM/DD             | YYYYY/MM/DD          |
| 8 Palent Name a                  | 9 Patient A                     | ddress a                               |                      |                        |                      |
| b,                               | b                               |                                        |                      | c 🔽                    | d                    |
| 10 BIRTHDATE 11 SEX ADMISSION    | 18 DHR 17 STAT                  |                                        | CONDITION CODES      |                        | 29 ACDT STATE 30     |
| 12 DATE 13 HR                    | 14 TYP 15 SRC                   | 18 19 20 21                            | 22 23 24             | 25 28 27               | 225                  |
| 31 OCCURRENCE 32 OCCURRENCE      | 33 OCCURRENCE 84                | OCCURRENCE 35                          | OCCURRENCE SPAN      |                        | COURRENCE SPAN 37    |
| CODE DATE CODE DATE              | CODE DATE CODE                  | DATE CODE                              | FROM THROU           | GH CODE FRO            | M THROUGH            |
|                                  |                                 |                                        |                      |                        |                      |
|                                  |                                 |                                        |                      |                        |                      |
|                                  |                                 | 39                                     | VALUE CODES          | 40 VALUE CODES         | 41 VALUE CODES       |
| Name,                            |                                 |                                        |                      |                        |                      |
| Address                          |                                 |                                        |                      |                        |                      |
| City V                           |                                 |                                        |                      |                        |                      |
| Zp                               |                                 |                                        |                      |                        |                      |
| 42 REV CD 43 DESCRIPTION         | 44 HOPOSIRATE                   | HIPPS CODE 45 SERV. DATE               | 46 SERV. UNITS       | 47 TOTAL CHARGES 48 NO | N-COVERED CHARGES 49 |
| Add Line                         |                                 |                                        |                      |                        |                      |
|                                  | CREATION DATE                   | 1                                      | TOTALS >             | 0.00                   | 0.00                 |
| 50 PAYER NAME                    | 51 HEALTH PLAN ID               | 52 REL 53 ASG<br>INFO BEN 54 PRIOR PAY | MENTS 55 EST AMT DUE | 56 NPI                 |                      |
| Ameriqroup                       | 81237                           | Y Y 0.00                               | 0.00                 | 57                     |                      |
|                                  |                                 | 0.00                                   | 0.00                 | ОТН                    |                      |
|                                  |                                 | 0.00                                   | 0.00                 | PRV ID                 |                      |
| 58 INSURED's NAME                | 59 P.REL 60 INSURED's UNIQUE ID | _                                      | 61 GROUP NAME        | 62 INSU                | RANCE GROUP NO       |
|                                  |                                 |                                        |                      |                        | More                 |
|                                  |                                 |                                        |                      |                        | More                 |
|                                  |                                 |                                        |                      |                        | More                 |
| 63 THEATMENT AUTHORIZATION CODES | 84 DOCUMENT CONTR               | ÓL NUMBER                              | 15 E                 | MPLOYER NAME           |                      |
|                                  |                                 |                                        |                      |                        |                      |
|                                  |                                 |                                        |                      |                        |                      |
|                                  |                                 |                                        |                      |                        |                      |
| 88 DX 87                         |                                 |                                        |                      | с н                    | 65                   |
|                                  |                                 |                                        |                      | P 0                    |                      |
|                                  |                                 | CODE 72 ECI                            |                      |                        |                      |
| 74 PROC DATE # 62909             | DATE 5 PROC                     | DATE 75                                | 76 NO                |                        |                      |
|                                  |                                 |                                        | ATTEND. MAT          |                        |                      |
| e PROC DATE d INOC               | DATE ADROG                      | DATE                                   | 77.0PER. NO          | 0.04                   |                      |
|                                  |                                 |                                        | 1497                 |                        | swer                 |
|                                  |                                 |                                        | 78 OTH               |                        |                      |
|                                  |                                 |                                        | NPI                  | QUAL                   |                      |
| b                                |                                 |                                        | LAST                 |                        | FIRST                |
|                                  |                                 |                                        | 79 OTH NPI           | QUAL                   |                      |
|                                  |                                 |                                        | LAST                 |                        | FIRST                |
| Save Docume                      | int Progress                    |                                        |                      | Submit Document        |                      |

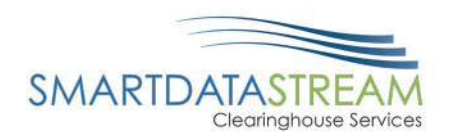

DENTAL

| Header information                                                                                |                                                                      | 1                                                     |                                              |                                                     |               |                  |                      |  |
|---------------------------------------------------------------------------------------------------|----------------------------------------------------------------------|-------------------------------------------------------|----------------------------------------------|-----------------------------------------------------|---------------|------------------|----------------------|--|
| 1. Type of Transaction                                                                            | 1000 C                                                               |                                                       |                                              |                                                     |               |                  |                      |  |
| Statement of Actual Services                                                                      |                                                                      |                                                       |                                              |                                                     |               |                  |                      |  |
| 2. Predetermination/Presuthorization Nume                                                         | ber .                                                                | Polloyholderi Sul                                     | bsoriber Information                         | Ū.                                                  |               |                  | Copy from Pallert    |  |
|                                                                                                   |                                                                      | 12. Policyholden Subscriber Name, Address, State, Zip |                                              |                                                     |               |                  |                      |  |
| Incurance company/pental Benefit Plan                                                             | Information                                                          | Name.                                                 |                                              |                                                     |               |                  |                      |  |
| Name: American Republic In                                                                        | surance                                                              | Address.                                              | -                                            |                                                     |               |                  |                      |  |
| Address:                                                                                          |                                                                      | Address Line 2                                        |                                              | -                                                   |               |                  |                      |  |
| Address Line 2                                                                                    |                                                                      | City:                                                 |                                              | 10 M (1)                                            |               |                  |                      |  |
| ON                                                                                                |                                                                      | Zipx [                                                |                                              |                                                     |               |                  |                      |  |
| 70                                                                                                |                                                                      | 13. Date of Birth                                     | -                                            | 14. Gender 15. Po                                   | licyholder/S  | ubscriber ID (S  | SN or ID#)           |  |
|                                                                                                   |                                                                      |                                                       |                                              |                                                     |               |                  |                      |  |
| Other Coverage                                                                                    |                                                                      | 16. Plan/Group N                                      | umber                                        | 17. Employer Name                                   |               |                  |                      |  |
| 4. Other Dental or Medical Coverage? No                                                           |                                                                      |                                                       |                                              |                                                     |               |                  |                      |  |
| 5. Name of Policyholder/Subscriber in #4                                                          |                                                                      | Patient Informat                                      | lon                                          |                                                     |               | 3                | Jopy fram Subscriber |  |
| 6 Date of Birth                                                                                   |                                                                      | 18. Relationship t                                    | Policyholden/Subsc                           | rber 19.3                                           | Student Stat  |                  |                      |  |
| D, LAINE OF BEES                                                                                  | 7. Gender 8. Policyholden/Subscriber ID (SaN or IDF)                 | 20 Name Addres                                        | ss. City State, Zo                           | T.                                                  |               |                  |                      |  |
|                                                                                                   |                                                                      | Name                                                  |                                              | 1.                                                  |               |                  |                      |  |
| 5. Piantaroup Number                                                                              | 10. Patient's Relationship                                           | Address:                                              |                                              |                                                     |               |                  |                      |  |
| 11. Other Insurance Company/Dentri Bary                                                           | dis Plan                                                             | Address Line 2                                        |                                              |                                                     |               |                  |                      |  |
| Name:                                                                                             |                                                                      | City:                                                 |                                              | Y                                                   |               |                  |                      |  |
| Address                                                                                           |                                                                      | Zix                                                   |                                              | -36                                                 |               |                  |                      |  |
| City:                                                                                             |                                                                      | 21 Date of Birth                                      |                                              |                                                     | matical areas | Coloranae -      |                      |  |
| Zio                                                                                               |                                                                      | 21. Date of Brits                                     | i i                                          | Z. Genoor 23.1                                      | Patient surv  | CCOUNT #         | 0                    |  |
|                                                                                                   |                                                                      | 1                                                     | l2                                           |                                                     |               |                  |                      |  |
| Record of Services Provided                                                                       | 144411 144410 (Marcaldon 4441) (Contra                               | -                                                     |                                              | 1074 / J. T. S. S. S. S. S. S. S. S. S. S. S. S. S. |               |                  | 102405-0041          |  |
| 24. Proc Date                                                                                     | 25. 26. 27. (odd) Number(s) 28.<br>Area System or Later(s) Sur       | loom 29,1<br>face                                     | Procedure<br>Code                            | 30. Descri                                          | ption         |                  | 31. Fee              |  |
| Add Line                                                                                          |                                                                      |                                                       |                                              |                                                     |               |                  |                      |  |
| Missing Teeth Information                                                                         | Permanent                                                            |                                                       |                                              | i                                                   |               | 1                |                      |  |
|                                                                                                   | 00000000000000                                                       | 00                                                    | 00000                                        |                                                     | 32            | . Other Fees     |                      |  |
| 34 (Bare an X an each missing both)                                                               | 1 2 3 4 5 6 7 8 9 10 11 12 13 14                                     | 15 16                                                 | A B C D I                                    | EFGHI.                                              | 8.            |                  | 1                    |  |
| and the service sectors of social                                                                 |                                                                      | 8.8                                                   |                                              |                                                     | 33            | Total Eas        | 0 0                  |  |
|                                                                                                   | 32 31 30 29 28 27 26 25 24 23 22 21 20 19                            | 18 17                                                 | TSRD                                         | PONMLR                                              | <             |                  | hi di                |  |
| 35. Remarks                                                                                       |                                                                      |                                                       |                                              |                                                     |               |                  |                      |  |
| L                                                                                                 |                                                                      |                                                       |                                              |                                                     |               |                  |                      |  |
| Authorizations                                                                                    |                                                                      | Anoiliary Cialm/                                      | Treatment Information                        | m                                                   |               |                  |                      |  |
| 36. I have been informed of the treatment ;<br>for dental services and materials oct paid to      | vian and associated fees. I agree to be responsible for all charges  | 38. Place of Treat                                    | triant                                       |                                                     |               | 39. Number of    | Enclosures           |  |
| dentist or dental practice has a contractual                                                      | agreement with my plan prohibiting all or a portion of such charges. | <u></u>                                               |                                              |                                                     |               |                  |                      |  |
| out payment activities in connection with th                                                      | is document.                                                         | 40. Is Treatment t                                    | for Orthodontics?                            |                                                     |               | 41. Date Appli   | ance Placed          |  |
| x                                                                                                 |                                                                      |                                                       |                                              |                                                     |               |                  |                      |  |
| Patient/Guardian signature                                                                        | Date                                                                 | 42. Months of Tra                                     | atment Remaining                             | 43. Replacement Pros                                | sthesis?      | 44. Date Prior   | Placement            |  |
| <ol> <li>I hereby authorize direct payment of the<br/>named dentist or dential entity.</li> </ol> | e dental benefits otherwise payable to me, directly to the below     | 45. Treatment Re                                      | sulting from                                 | <u></u>                                             |               |                  |                      |  |
| Subscriber contours                                                                               | Date                                                                 | 1                                                     |                                              |                                                     | -             |                  |                      |  |
| CALIFORNIA SPECIFIC                                                                               | L/Mile.                                                              | 46. Date of Accid                                     | tra                                          |                                                     |               | 47. Auto Acod    | ont State            |  |
|                                                                                                   |                                                                      | L.                                                    |                                              |                                                     |               |                  |                      |  |
| Billing Dentict or Dental Entity                                                                  | Crev from Treating                                                   | Treating Dentist                                      | and Treatment Loos                           | tion Information                                    |               |                  | Copy from Billing    |  |
| 48                                                                                                |                                                                      | 53. I hereby certif<br>multiple visits) or            | y that the procedures<br>have been completed | as indicated by date are                            | e in progress | s (for procedure | is that require      |  |
| None                                                                                              |                                                                      | x                                                     | 1                                            |                                                     |               |                  | 10                   |  |
| Audress.                                                                                          |                                                                      | Signed (Treating                                      | Dentist)                                     |                                                     |               | Date             | 10 P.1               |  |
| Address Line-2                                                                                    |                                                                      | 54. NPI                                               |                                              |                                                     | 5             | 5. License Nur   | ther                 |  |
| 1.0y.                                                                                             | <u>.</u>                                                             | 12                                                    | 1                                            |                                                     |               |                  | 2                    |  |
| Z#                                                                                                |                                                                      | 56.                                                   |                                              |                                                     | 5             | 6A. Provider Sp  | ocialty Code         |  |
| 49. NPI 50. L                                                                                     | cense Number 51. SSN or TIN                                          | Address.                                              | -                                            | 1                                                   |               |                  | - 24 B               |  |
|                                                                                                   |                                                                      | Address Line 2                                        |                                              |                                                     |               |                  |                      |  |
| 52, Phone Number                                                                                  | 52A. Additional Provider ID                                          | City:                                                 |                                              | <b>V</b>                                            |               |                  |                      |  |
|                                                                                                   |                                                                      | Zip                                                   |                                              |                                                     |               |                  |                      |  |
|                                                                                                   |                                                                      | 57. Phone Number                                      | 87                                           |                                                     | 5             | 8. Additional Pr | ovider ID            |  |
|                                                                                                   |                                                                      | 1991200900000000<br>19                                |                                              |                                                     | Ē             |                  | AN CONTRACT OF       |  |
|                                                                                                   |                                                                      |                                                       |                                              |                                                     |               |                  |                      |  |